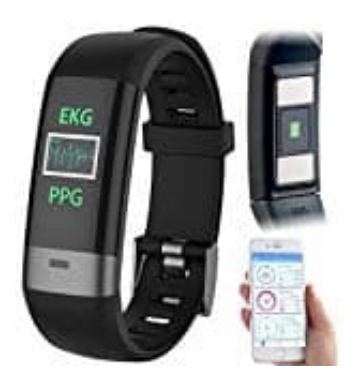

## **Newgen Medicals FBT-80**

## Tracker mit Handy verbinden

Zum Betrieb benötigen Sie eine App, die eine Verbindung zwischen Ihrem Gerät und Ihrem Mobilgerät herstellen kann.

- 1. Installieren Sie die kostenlose App WearHeart.
  - App für Android
  - App für iPhone

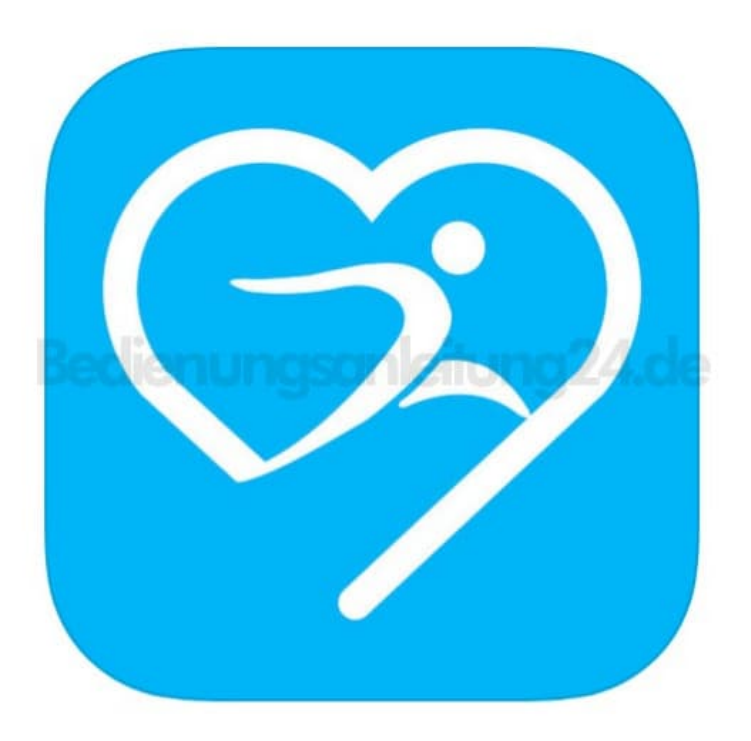

- 2. Öffnen Sie die App WearHeart.
- 3. Tippen Sie auf die Option **Benutzerkonto erstellen**.
- 4. Geben Sie im ersten Feld Ihre Email-Adresse ein.
- 5. Legen Sie im zweiten Feld ein Passwort an und bestätigen Sie dieses im dritten Feld.

- 6. Tippen Sie auf Bestätigen / Registrieren.
- 7. iOS:

Tippen Sie oben auf das Benutzerbild. Machen Sie ein Foto oder wählen Sie ein Bild aus der Galerie aus. Gestatten Sie gegebenenfalls den Zugriff auf die Kamera des Mobilgerätes.

Ohne Benutzerbild kann das Profil nicht gespeichert und die Registrierung nicht abgeschlossen werden.

- 8. Füllen Sie das Benutzerprofil aus. Tippen Sie dann unten auf **Fertig** / **Speichern**. Sie gelangen zum Sport-Tab der App.
- 9. Aktivieren Sie die Bluetooth-Funktion des Mobilgeräts.
- 10. Rufen Sie den Benutzer-Tab auf, indem Sie unten auf folgendes Symbol tippen:

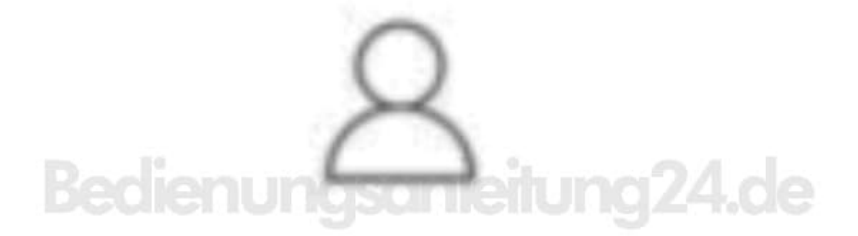

- 11. Tippen Sie oben auf die Schaltfläche Verbinden Sie mit einem Gerät.
- 12. Tippen Sie in der Liste der gefundenen Geräte auf Ihr Fitness-Armband (NX4550). App und Armband werden verbunden. Bestätigen Sie gegebenenfalls die Kopplungsanfrage.